Registration opens Monday, May 16<sup>th</sup> at 9:00 a.m. Mountain Time. Gold-level patron and above may register starting Monday, May 9<sup>th</sup> at 9:00 a.m. Mountain Time

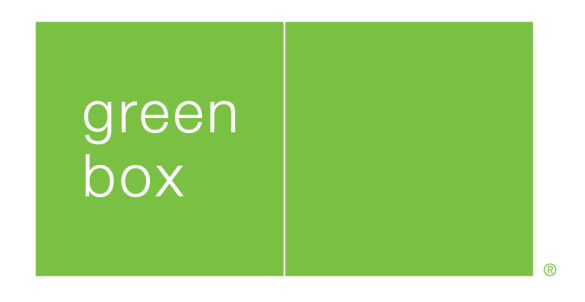

# 2022 Green Box Arts Festival

# **Online Registration Instructions**

To facilitate registration for multiple Festival events, please follow the step-bystep instructions below. After signing in and adding the first item to your cart, you can return to the Green Box website and continue adding event registrations. Items will be held in your cart up to 45 minutes, so please be mindful the time.

## If assistance is needed, please don't hesitate to contact our Box Office at (719) 465-3065

**STEP 1:** From greenboxarts.org, browse Festival events in either "Schedule", "Event Calendar", or "Tickets". Select an event you would like to attend and see the details page. To purchase tickets for this event, click either of the two "PURCHASE TICKETS" buttons (see arrows below).

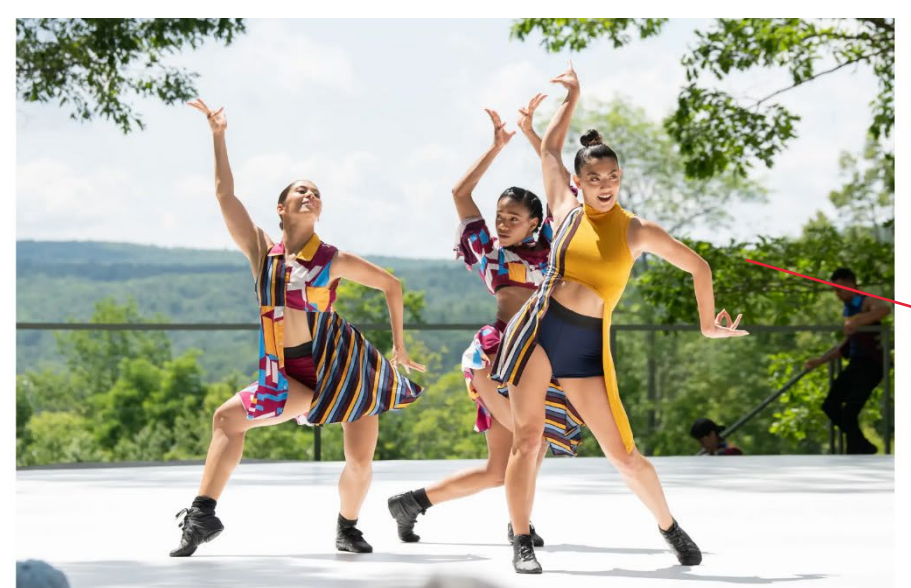

### BALLET HISPÁNICO PERFORMING 18+1 AND LÍNEA RECTA

Ballet Hispánico is the nation's largest Latinx cultural organization and "a cutting-edge crowd pleaser" (*Washington Post*). Led by Artistic Director & CEO Eduardo Vilaro, the Company is comprised of a group of technically profound artists who embody the complexity of contemporary dance today and will perform works by two highly sought-after choreographers, **Annabelle Lopez Ochoa** and **Gustavo Ramírez Sansano**.

During their time in Green Mountain Falls, Ballet Hispánico will not only provide multiple public performances and dance classes, but also travel to communities throughout southern Colorado to provide community engagement during their residency.

Jun 24 2022 TIME 7:00 pm - 8:00 pm COST \$10.00 MORE INFO Purchase tickets Verchase tickets Ver

CATEGORY

Arts Festival

Performance

DATE

+ ADD TO GOOGLE CALENDAR

\_\_\_\_\_

+ ICAL / OUTLOOK EXPORT

**STEP 2**: After clicking PURCHASE TICKETS, you will be directed to a page like below.

For early registration or to fill your cart with multiple festival events, please Sign In.

| green<br>box                                                                                                    | ABOUT                                                                                                    | ARTS FESTIVAL PROGRAMS                                                                                                    | CONTRIBUTE PLAN YOUR VISIT         | SKYSPACE SIGN IN                                                                                              |
|----------------------------------------------------------------------------------------------------|----------------------------------------------------------------------------------------------------|----------------------------------------------------------------------------------------------------|------------------------------------|----------------------------------------------------------------------------------------------------|
| Registration opens                                                                                                    | Monday, May 16th at 9:0                                                                                                    | 0 a.m. MT. Gold-level Dono                                                                                                    | rs and above can register starting | May 9th at 9:00 a.m. MT.                                                                                      |
| Please Sign In<br>Patrons with early access must si<br>Ballet Hispánico is the nation's<br>is comprised of a group of<br>choreographers, Annabelle Lop<br>Green Box Farm Stand (pleas<br>6990 Lake Street, Green Mour<br>See all dance performance of<br>Other dates<br>Registration for the general<br>Event neme | gn in to register for this even<br><b>DiCO: EVENI</b><br>largest Latinx cultural orga<br>technically profound arti<br><b>pez Ochoa</b> and <b>Gustavo F</b><br><b>e bring a chair)</b><br><b>ntain Falls, CO</b><br>dates<br>public opens Monday, M<br>Start time | nt<br><b>ng Performa</b><br>inization and "a cutting-edge of<br>sts who embody the compl<br>Ramirez Sansano.<br>Ang 16th at 9:00 a.m. MT<br>End timo | Ticket typo                        | by Artistic Director & CEO Eduardo Vilaro, the Company<br>y and will perform works by two highly sought-after |
| Event name                                                                                                    | Start time                                                                                                    | End time                                                                                                    | Ticket type                        | Fee                                                                                                    |
| Ballet Hispánico:<br>Evening Performance<br>Friday June 24                                                                                                    | 7:00 PM                                                                                                    | 8:00 PM                                                                                                    |                                    |                                                                                                    |
| For assistance, call our box office                                                                                                    | at (719) 465-3065                                                                                                    |                                                                                                    |                                    |                                                                                                    |

STEP 3: If this is your first time signing in, you will be asked to register.

| ARTS FESTIVAL | PROGRAMS CONTRIBUTE PLAN YOUR VISIT SKYSPACE     | REGISTER | SIGN IN |
|---------------|--------------------------------------------------|----------|---------|
| Sign ir       | • ×                                              |          | 7       |
| Em            | ail:                                             |          |         |
| Passw         | ord:                                             |          |         |
|               | Remember me                                      |          |         |
| a.m           | Forgot your password?<br>Click here to register. | . MT.    |         |
|               | Sign in Cancel                                   |          |         |

STEP 4: Complete your registration by entering the information on the page below. You must create a password which can be used whenever you access the Green Box site.

NOTE: Please complete registration for only one person. If you would like to purchase two or more tickets, you will enter information for each individual later.

| green                    |                       | ABOUT    | ARTS FESTIVAL   | PROGRAMS            | CONTRIBUTE PLAN YO | OUR VISIT SKYSPACE          |  |
|--------------------------|-----------------------|----------|-----------------|---------------------|--------------------|-----------------------------|--|
|                          |                       |          |                 |                     |                    |                             |  |
|                          |                       |          |                 |                     |                    |                             |  |
| Registration             |                       |          |                 |                     |                    |                             |  |
| egister to receive any m | ember discounts or be | enefits. |                 |                     |                    |                             |  |
| egistration Det          | ails                  |          |                 |                     |                    |                             |  |
| Title:*                  |                       |          |                 | ~                   | Country:*          | United States               |  |
| First name:*             |                       |          |                 |                     | Address:*          |                             |  |
| Last name:*              |                       |          |                 |                     | City:*             |                             |  |
| Email:*                  |                       |          |                 |                     |                    |                             |  |
|                          |                       |          |                 |                     | State:*            | <please select=""></please> |  |
| Phone:*                  |                       |          |                 |                     | ZIP:*              |                             |  |
| Isername & pas           | sword                 |          |                 |                     |                    |                             |  |
|                          | Username:*            | The site | uses your email | address to identify | you.               |                             |  |
|                          | Password:*            |          |                 |                     |                    |                             |  |
| C                        | onfirm password:*     |          |                 |                     |                    |                             |  |
|                          |                       |          |                 |                     |                    |                             |  |
| REGISTER                 |                       |          |                 |                     |                    |                             |  |

**STEP 5:** After Registering, you will see that you have successfully signed in with your email address in the upper right-hand corner. To return to your event registration, click Back, and enter the number of tickets you would like to Add to your Cart.

| ABOUT ARTS FESTIVAL PROGRAMS CONTRIBUTE PLAN YOUR VISIT SKYSPACE Registration Thank you for registering. | сом     | SEANW.OCONNELL@GMAIL.COM |         |                 |            |          | een<br>ox           | gre<br>bo     |
|----------------------------------------------------------------------------------------------------|---------|--------------------------|---------|-----------------|------------|----------|---------------------|---------------|
| Thank you for registering.                                                                               |         |                          | KYSPACE | N YOUR VISIT SH | CONTRIBUTE | PROGRAMS | ARTS FESTIVAL       | ABOUT<br>Regi |
|                                                                                                    | -> Back |                          |         |                 |            |          | ou for registering. | Thank you     |

**STEP 6**: After adding an event registration to your cart, you can remove all items (EMPTY CART), remove one item (REMOVE), proceed to check out, or add more events.

To add more event registrations, return to the Green Box Website in a separate window or click TICKETS, which will also redirect you to the website's tickets page.

#### NOTE: There is a 45-minute limit on how long items can remain in your cart. Please be mindful of time

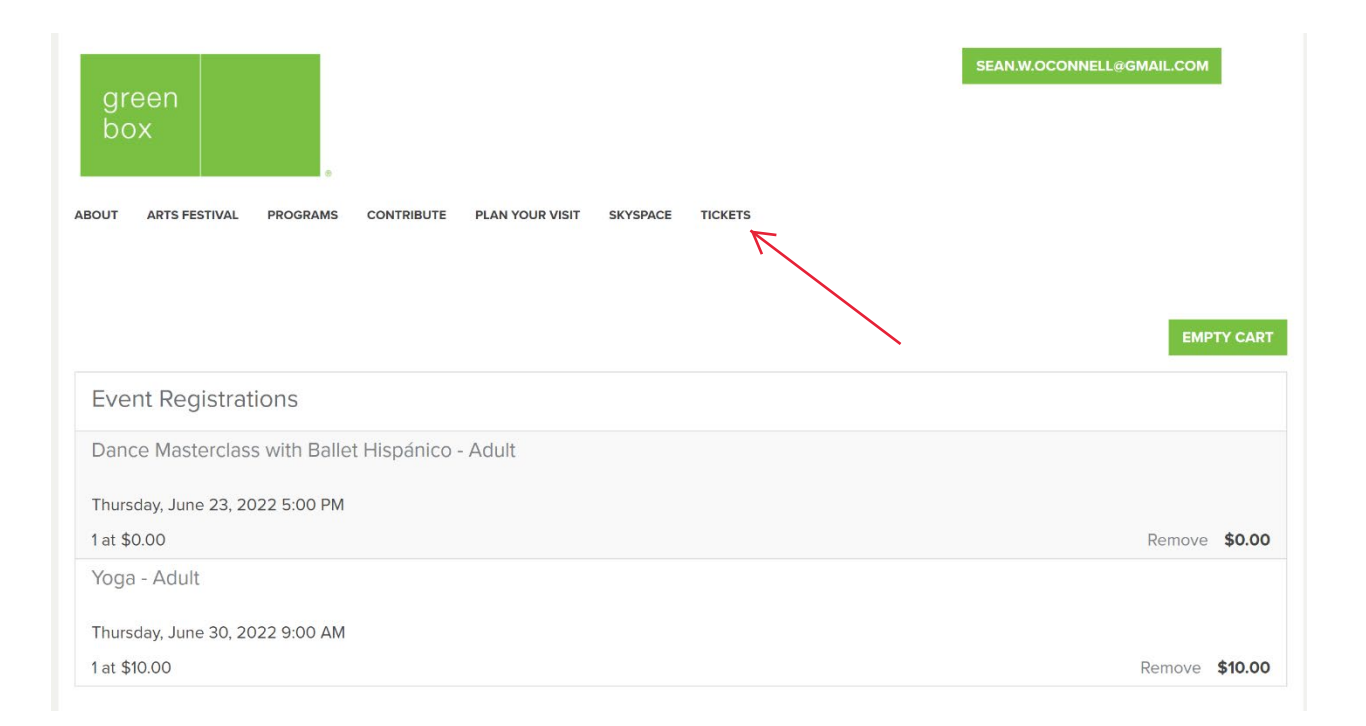